## Инструкция по установке Программного обеспечения HMIPanel <sub>Версия 7.0</sub>

Москва, 2022 г.

# Содержание

| 1. | Прс  | ограмма интерфейса пользователя                            | 3  |
|----|------|------------------------------------------------------------|----|
|    | 1.1. | Введение                                                   | 3  |
|    | 1.2. | Инструкции по технике безопасности                         | 3  |
|    | 1.3. | Системные требования и технические данные HMIPanel         | 4  |
|    | 1.4. | Установка HMIPanel в OC Microsoft Windows                  | 4  |
| 2. | Уда  | аление HMIPanel.                                           | 10 |
| 3. | Pad  | бота приложения в OC Astra Linux                           | 11 |
|    | 3.1. | Создание домашней директории для приложения HMIPanel       | 11 |
|    | 3.2. | Запуск консоли                                             | 11 |
|    | 3.3. | Обновление репозитория                                     | 12 |
|    | 3.4. | Установка приложение PlayOnLinux                           | 12 |
| :  | 3.5. | Установка приложения HMIPanel с помощью матера PlayOnLinux | 14 |

## 1. Программа интерфейса пользователя.

#### 1.1. Введение.

Программное обеспечение (ПО) HMIPanel версии 7.0 является интерфейсом между пользователем и ПКУ(С) СР24. Оно является неотъемлемым компонентом ПКУ(С) СР24 и позволяет пользователю вводить оборудование в эксплуатацию, программировать и контролировать оборудование. Для обеспечения контроля исполняемого кода и данных, возможности разграничения доступа к устройству, мониторинга действий пользователей данное ПО функционирует с устройством ПКУ(С) СР24 с версией встроенного программного обеспечения (Firmware) «МЦП ПКУС СР24 Версия 4.20 (двухканальный) с ИБ». Встроенное программное обеспечение загружается в устройство ПКУ(С) СР24 при помощи загрузчика HMIPanel Loader, являющегося компонентом ПО HMIPanel.

Программное обеспечение HMIPanel является приложением, т.е. его файлы устанавливаются на компьютер и при взаимодействии со встроенным ПО (Firmware) ПКУ(С) СР24 образуют программно-аппаратный комплекс.

Существуют два различных варианта подключения ПКУ(С) СР24:

- Через RS232 на лицевой стороне Блока управления и работает в режиме точка-точка.
- Через RS485 с торцевой части Блока управления, используется для подключения ПКУ(С) СР24 в систему АСУ ТП или для подключения к общему станционному интерфейсу.

Программное обеспечение HMIPanel поддерживает только подключение через RS232 для:

- конфигурации ПКУ(С) СР24,
- мониторинга ПКУ(С) СР24.

Для установления соединения HMIPanel обменивается информацией с устройством ПКУ(С) CP24.

Некоторые инструкции HMIPanel можно выполнять без подключения к аппаратуре. Конфигурация, введенная в HMIPanel в этом режиме, может быть сохранена в файле для дальнейшего использования. Можно также просмотреть и проанализировать в HMIPanel данные, полученные от аппаратуры ранее и сохраненные в файле.

### 1.2. Инструкции по технике безопасности.

Осторожно

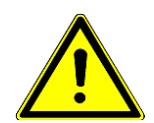

Во время сохранения конфигурации <u>нельзя</u> выключать питание, т.к. в случае не успешной записи конфигурации в устройство будет загружаться последняя успешно сохраненная конфигурация.

## 1.3. Системные требования и технические данные HMIPanel.

В Таблица 1.1 указаны системные требования, предъявляемые к компьютеру, необходимые для работы с программным обеспечением (ПО) HMIPanel версии 7.0.

| Категория                    | Требования                                                                                     |  |  |  |
|------------------------------|------------------------------------------------------------------------------------------------|--|--|--|
| Аппаратная<br>часть          | ПК/Ноутбук с микропроцессором, основанном на x86 (x64) архитектуре.                            |  |  |  |
|                              | Рекомендуется Pentium i3/i5/i7 с тактовой частотой 2,4 –<br>3 ГГц или выше                     |  |  |  |
|                              | Монитор с разрешением 1024x768, или выше,<br>(рекомендуется использовать разрешение 1280x1024) |  |  |  |
|                              | CD ROM/DVD ROM/BD ROM, либо порт USB                                                           |  |  |  |
|                              | Порт RS232 <sup>*</sup> (Сот порт)                                                             |  |  |  |
|                              | *(при отсутствии Com порта, возможно использовать<br>переходник USB - RS232)                   |  |  |  |
| Память                       | 1 Гб ОЗУ (2 Гб рекомендовано)                                                                  |  |  |  |
| Место на<br>жёстком диске    | Не менее 100 Мб                                                                                |  |  |  |
| Дополнительные<br>компоненты | Мышь или другое указательное устройство                                                        |  |  |  |
| Операционная                 | OC Microsoft Windows 7 (32-bit, 64-bit)                                                        |  |  |  |
| система                      | OC Microsoft Windows 8.1 (32-bit, 64-bit)                                                      |  |  |  |
|                              | OC Microsoft Windows10 (32-bit,64-bit) или выше                                                |  |  |  |
|                              | OC Astra Linux (64-bit, версия ядра 5.10.0-1038.40-generic)<br>или выше                        |  |  |  |

#### 1.4. Установка HMIPanel в OC Microsoft Windows.

Перед установкой программного обеспечения HMIPanel настоятельно рекомендуется закрыть все остальные запущенные программы.

Для установки HMIPanel необходимо запустить файл **Setup\_HMIPanel\_RUSXXXXX.exe** (где XXXXXX – это даты выпуска релиза в формате: год (2 цифры), месяц (2 цифры), день (2 цифры)). Вы увидите окно, изображённое на Рис. 1.

| 🐣 Установка — HMIPanel, версия 7.0.0                                                        | x |
|---------------------------------------------------------------------------------------------|---|
| Выбор папки установки<br>В какую папку вы хотите установить HMIPanel?                       |   |
| Программа установит HMIPanel в следующую папку.                                             |   |
| Нажмите «Далее», чтобы продолжить. Если вы хотите выбрать другую папку,<br>нажмите «Обзор». |   |
| C:\Program Files (x86)\Unitel\HMIPanel_V7                                                   |   |
|                                                                                             |   |
|                                                                                             |   |
| Требуется как минимум 97,9 Мб свободного дискового пространства.                            |   |
| Далее > Отмена                                                                              |   |

Рис. 1 Выбор места установки программы

По умолчанию, программа HMIPanel устанавливается в папку C:\Program Files (x86)\Unitel\HMIPanel\_V7. Если требуется установить программу в другом месте, то путь установки можно изменить, нажав на кнопку «**Обзор...**» и выбрав соответствующую папку (Рис. 2). После выбора, нажмите кнопку «**ОК**».

| 📥 Установи            | Обзор папок                                                                           | ×      |
|-----------------------|---------------------------------------------------------------------------------------|--------|
| <b>Выбор</b><br>В как | Выберите папку из списка и нажмите «ОК».<br>C:\Program Files (x86)\Unitel\HMIPanel_V7 |        |
|                       | ▷     ▶     ▶     ₽     ₽       ▷     ▶     ▶     Prolific                            |        |
| Нажм                  | 🛛 🕞 Realtek                                                                           | ку,    |
| нажм                  | Recover Password                                                                      |        |
| C:\Pr                 | Reference Assemblies                                                                  |        |
|                       | Schneider Electric                                                                    |        |
|                       | Sony                                                                                  |        |
|                       | SourceMonitor                                                                         |        |
|                       | STMicroelectronics                                                                    |        |
|                       | J Temp                                                                                |        |
|                       | Uninstall Information                                                                 |        |
| Требу                 | Ditel                                                                                 |        |
|                       |                                                                                       |        |
|                       | ОК Отмена                                                                             |        |
|                       |                                                                                       | ртмена |

Рис. 2 Выбор папки

Для продолжения установки нажмите кнопку «Далее».

| 📥 Установка — HMIPanel, версия 7.0.0                                                        |
|---------------------------------------------------------------------------------------------|
| Выберите папку в меню «Пуск»<br>Где программа установки должна создать ярлыки?              |
| Программа создаст ярлыки в следующей папке меню «Пуск».                                     |
| Нажмите «Далее», чтобы продолжить. Если вы хотите выбрать другую папку,<br>нажмите «Обзор». |
| HMIPanel Q630p                                                                              |
|                                                                                             |
|                                                                                             |
|                                                                                             |
|                                                                                             |
| < <u>Н</u> азад Далее > Отмена                                                              |

Рис. З Название папки для ярлыков в меню кнопки «Пуск»

В окне, изображённом на Рис. 3, устанавливается папка для ярлыков программы. Эта папка будет расположена в меню «Программы» кнопки «Пуск». Это установка по умолчанию. Для продолжения установки нажмите кнопку **«Далее»**.

Если требуется создать иконку приложения на рабочем столе, отметьте галочкой пункт «Создать значок на Рабочем столе» (Рис. 4). Для продолжения установки нажмите кнопку **«Далее»**.

| 📥 Установка — HMIPanel, версия 7.0.0                                                                             |          |
|----------------------------------------------------------------------------------------------------|----------|
| Выберите дополнительные задачи<br>Какие дополнительные задачи необходимо выполнить?                              | <b>R</b> |
| Выберите дополнительные задачи, которые должны выполниться п<br>установке HMIPanel, после этого нажмите «Далее»: | ри       |
| Дополнительные значки:                                                                                           |          |
| Создать значок на <u>Рабочем столе</u>                                                                           |          |
| < <u>Н</u> азад Далее >                                                                                          | Отмена   |

Рис. 4 Создание иконки на Рабочем столе

В следующем окне будет показана суммарная информация по установке приложения.

| 🐣 Установка — HMIPanel, версия 7.0.0                                                                             | X     |
|----------------------------------------------------------------------------------------------------|-------|
| Всё готово к установке<br>Программа установки готова начать установку HMIPanel на ваш<br>компьютер.              | R     |
| Нажмите «Установить», чтобы продолжить, или «Назад», если вы хотите<br>просмотреть или изменить опции установки. |       |
| Папка установки:<br>C:\Program Files (x86)\Unitel\HMIPanel_V7                                                    | *     |
| Папка в меню «Пуск»:<br>HMIPanel                                                                                 |       |
| Дополнительные задачи:<br>Дополнительные значки:<br>Создать значок на Рабочем столе                              |       |
| ۲                                                                                                    | Ŧ     |
| < <u>Н</u> азад <u>Установить</u> О                                                                              | тмена |

Рис. 5 Создание папки ярлыков

Для продолжения установки нажмите кнопку «Установить».

Программа установки приступит к копированию файлов, необходимых для работы приложения (Рис. 6).

| 📥 Установка — HMIPanel, версия 7.0.0                                            |          |
|---------------------------------------------------------------------------------|----------|
| Установка<br>Пожалуйста, подождите, пока HMIPanel установится на ваш компьютер. | <b>R</b> |
| Распаковка файлов<br>C:\Program Files (x86)\Unitel\HMIPanel_V7\mfc140ud.dll     |          |
|                                                                                 |          |
|                                                                                 |          |
|                                                                                 |          |
|                                                                                 |          |
|                                                                                 | Отмена   |

Рис. 6 Копирование файлов

После завершения копирования основных файлов появится приглашения установить свободно распространяемые библиотеки Microsoft, необходимые для работы приложений (Рис. 7). Отметьте галочкой пункт «Я принимаю условия лицензии» и нажмите кнопку **«Установить»**.

| 📥 Установка — HMIPanel, версия 7.0.0                                                                                                    |            | 3 X      |
|----------------------------------------------------------------------------------------------------|------------|----------|
| Установка<br>Пожалуйста, подождите, пока HMIPanel установится на ваш компы                                                                       | отер.      | <b>R</b> |
| Завершение установки                                                                                                    |            |          |
|                                                                                                    |            |          |
|                                                                                                    |            |          |
|                                                                                                    |            |          |
|                                                                                                    |            |          |
|                                                                                                    | 0          | тмена    |
| 🔁 Программа установки Microsoft Visual C++ 2017 Redistributabl.                                                                                  |            | 1 X      |
| Microsoft Visual C++ 2017<br>Redistributable (x86) - 14.1                                                                                        | 5.267      | '06      |
| УСЛОВИЯ ЛИЦЕНЗИИ НА ПРОГРАММНОЕ ОБЕСПЕЧЕНИ<br>MICROSOFT                                                                                          | IE         | <b>^</b> |
| MICROSOFT VISUAL C++ 2017 RUNTIME                                                                                                    |            |          |
| Настоящие условия лицензии являются соглашением меж,<br>корпорацией Microsoft (или в зависимости от места вашеги<br>Я принимаю условия лицензии  | цу         | -        |
| Установить                                                                                                    | <b>3</b> a | крыть    |
| 🖶 Установка — HMIPanel, версия 7.0.0                                                                                                    | • >        |          |
| Установка<br>Пожалуйста, подождите, пока HMIPanel установится на ваш компьютер.                                                                  | Ę          |          |
| Завершение установки                                                                                                    |            |          |
|                                                                                                    |            |          |
| 🔀 Программа установки Microsoft Visual C++ 2017 Redistributabl                                                                                   |            | ×        |
| Microsoft Visual C++ 2017<br>Redistributable (x64) - 14.15.2                                                                                     | 26706      | 5        |
| УСЛОВИЯ ЛИЦЕНЗИИ НА ПРОГРАММНОЕ ОБЕСПЕЧЕНИЕ<br>MICROSOFT                                                                                         |            |          |
|                                                                                                    |            |          |
| пастоящие условия лицензии являются соглашением между<br>корпорацией Microsoft (или в зависимости от места вашего<br>Я принимаю условия лицензии |            | Ŧ        |
| Установить                                                                                                    | Закры      | ть       |

Рис. 7 Установка свободно распространяемых библиотек Microsoft

Поочерёдно установите библиотеки для (х86) и для (х64).

По завершении установки, будет отображено окно завершения работы мастера установки (Рис. 8). Отметьте галочку, если Вы хотите запустить приложение и нажмите кнопку **«Завершить»**.

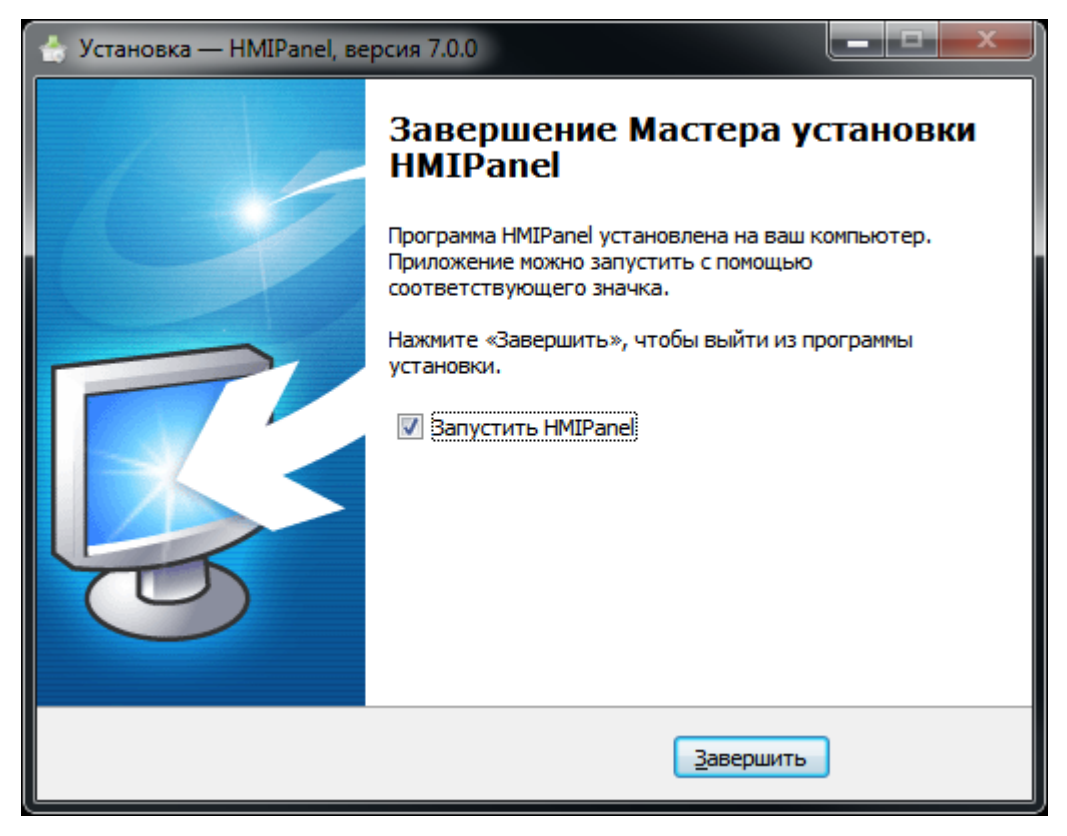

Рис. 8 Завершение работы мастера установки

## 2. Удаление HMIPanel.

Для удаления программного обеспечения HMIPanel перейдите в папку ярлыков программы. Нажмите кнопку **«Пуск»** и из меню **«Программы»** перейдите к папке **«HMIPanel»**. Выберите пункт **«Деинсталлировать HMIPanel»** (Рис. 9).

| _    |                           |
|------|---------------------------|
| 🎳 HN | /IPanel                   |
| CP   | HMIPanel                  |
| - 📩  | Деинсталлировать HMIPanel |
| LDR  | Загрузчик                 |
| 3    | Помощь                    |

Рис. 9 Выбор пункта «Деинсталлировать HMIPanel» из меню кнопки «Пуск»

Далее откроется окно программы удаления HMIPanel, изображённое на **Ошибка! Источник ссылки не найден.** Нажмите кнопку **«Да»** для удаления всех компонентов приложения HMIPanel.

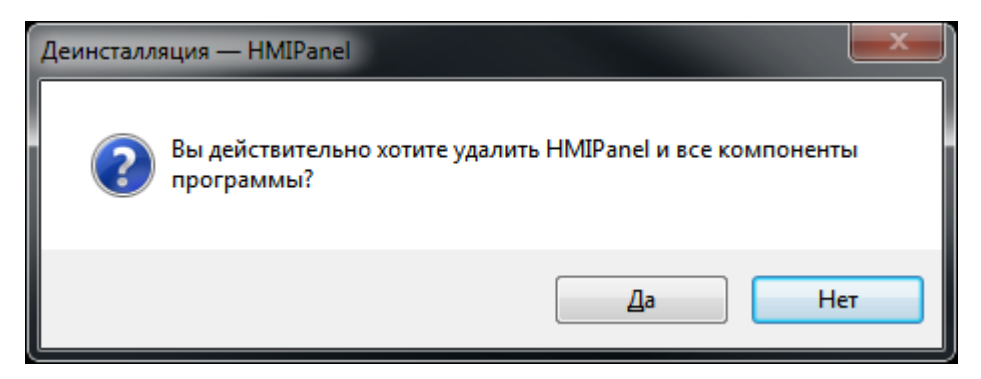

Рис. 10 Запуск программы удаления HMIPanel

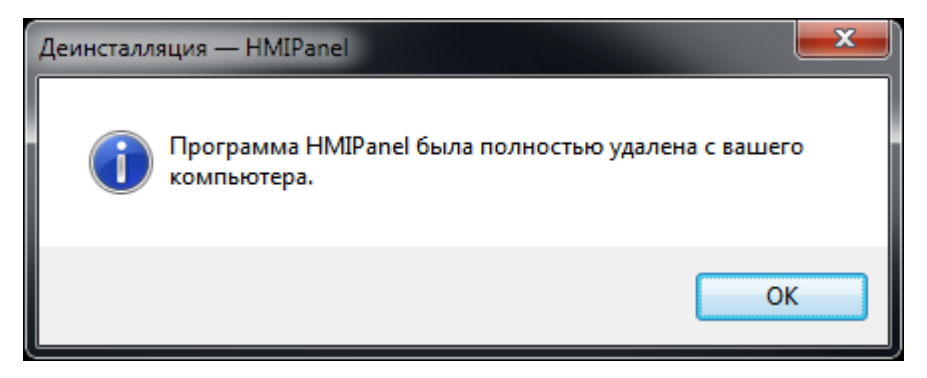

Рис. 11 Завершение процесса удаления HMIPanel

После завершения необходимых операций по удалению HMIPanel, будет выведено окно, изображённое на Рис. 11Рис. 11. Удаление программного обеспечения HMIPanel завершено, нажмите кнопку **«OK»**.

## 3. Работа приложения в ОС Astra Linux

Приложение HMIPanel способно запускаться и полноценно функционировать в операционной системе Astra Linux.

Для работы приложения HMIPanel используется штатный инструмент Linux - Wine. Он выполняет преобразование API-вызовов Windows в системные вызовы ядра Linux. Благодаря этому, в Linux можно использовать Windows-программы. Достаточно однократно установить и настроить приложение HMIPanel, после чего на рабочем столе будет создана иконка приложения, нажатие на которую, будет приводить к запуску программы. Для удобной настройки инструмента Wine рекомендуется использовать приложение PlayOnLinux, входящее в репозиторий Astara Linux. Для доступа к официальному репозиторию необходимо подключение к сети интернет.

#### 3.1. Создание домашней директории для приложения HMIPanel

Создайте в домашней директории папку Programs и скопируйте в неё приложение HMIPanel. В файловой системе Linux домашняя папка администратора находится по адресу **/home/administrator**. В стандартном менеджере файлов Astra Linux на этот адрес будет ссылаться ярлык «Домашняя» (Рис. 12**Ошибка! Источник ссылки не найден.**).

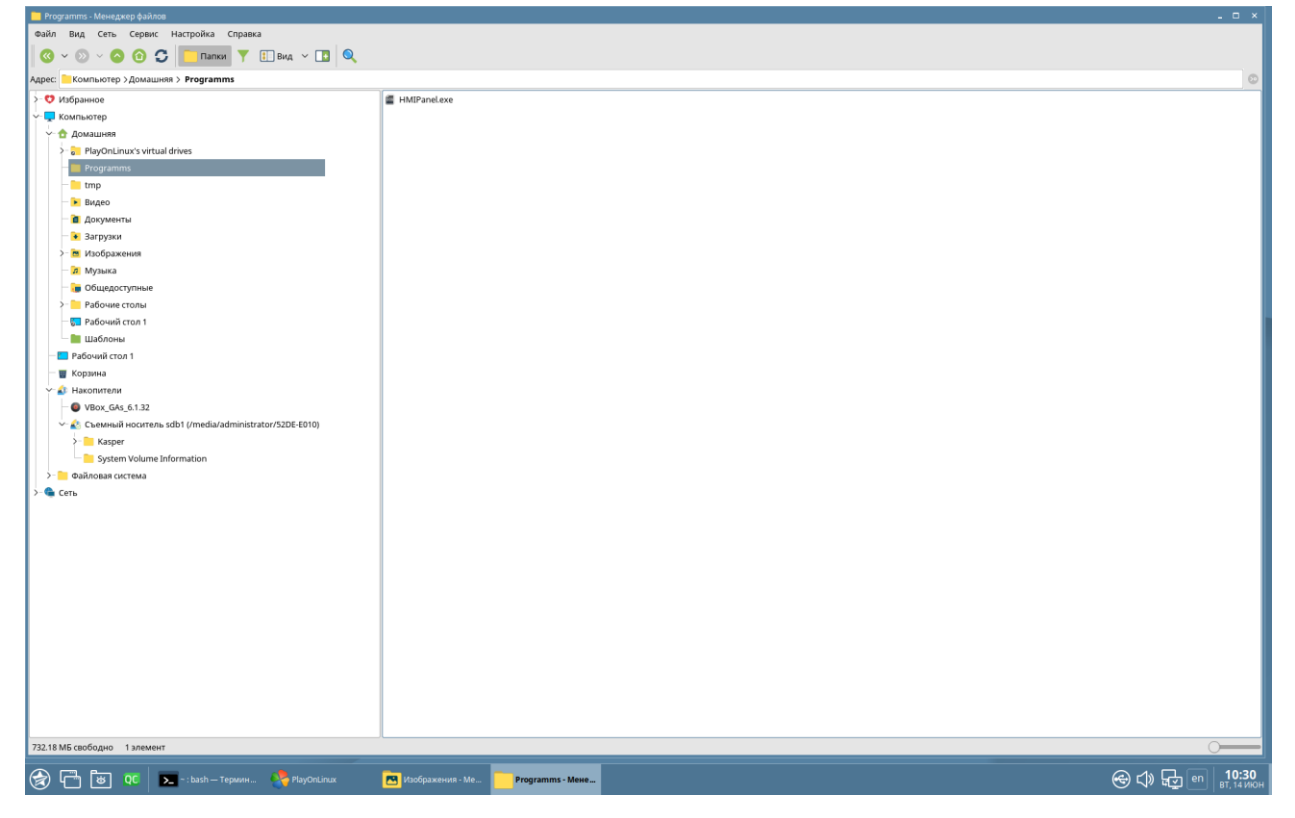

Рис. 12 Домашняя папка

#### 3.2. Запуск консоли

Запустите консоль, для Astra Linux – это Терминал Fly.

#### 3.3. Обновление репозитория

Обновите репозиторий, для этого выполните последовательно в консоли следующие команды:

- sudo apt upgrade
- sudo apt update

#### 3.4. Установка приложение PlayOnLinux

Установите приложение «**PlayOnLinux**», оно позволит комфортно настроить работу приложения с инструментом Wine. Для этого, выполните команду (Puc. 13):

Sudo apt install playonlinux

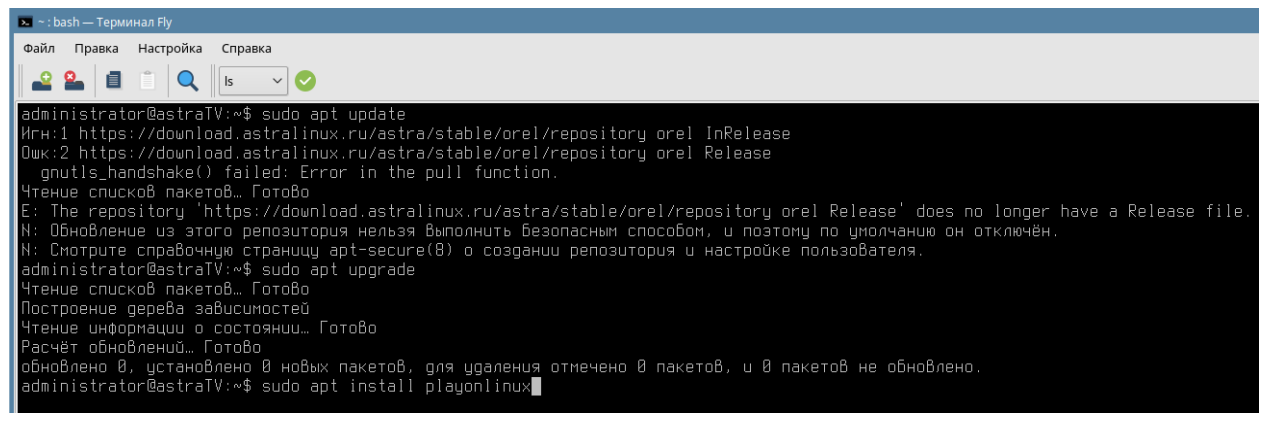

#### Рис. 13 Установка «PlayOnLinux»

Приложение запросит разрешения скачать пакет с приложением из официального репозитория, для разрешения действия надо нажать «Д» (Рис. 14)

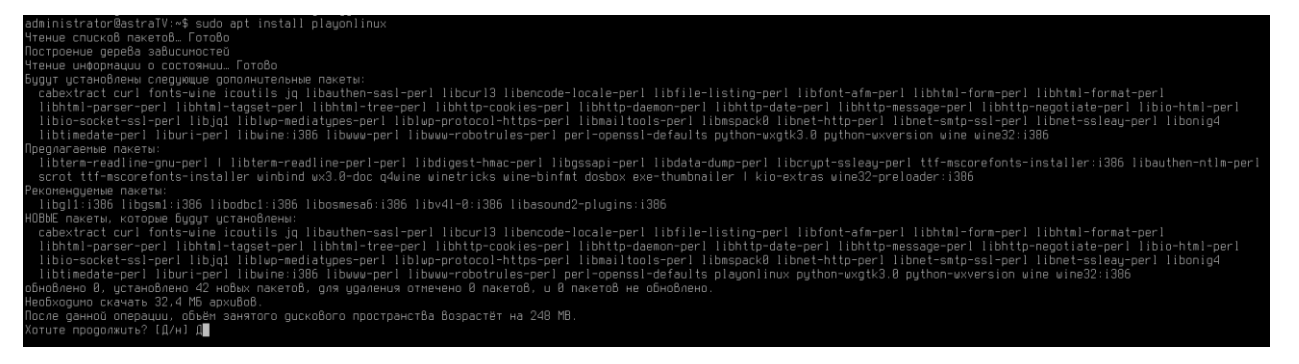

Рис. 14 Информация об установке

#### После завершения установки консоль отобразит приглашение (Рис. 15)

| ~: bash — 1                             | Герминал Р        | Fly     | - 0 -                                                                                                    |
|-----------------------------------------|-------------------|---------|----------------------------------------------------------------------------------------------------|
| Файл Пра                                | вка Нас           | тройка  | Справка                                                                                                    |
|                                         | a m               |         |                                                                                                    |
|                                         |                   | ~       |                                                                                                    |
| Настраив                                | ается г           |         | libmspack8:amd64 (0.5-1+deb9u2)                                                                                                    |
| Обрабаты                                | 8аются            |         | epw gnx mime-support (3.60) …                                                                                                    |
| Настраив                                | ается г           |         | libencode-locale-perl (1.85-1)                                                                                                    |
| Обрабаты                                | Ваются            | трипп   | iepu gna desktop-file-utils (0.26-lastral)                                                                                                    |
| Настраив                                | ается г           | такет   | libtimedate-peri (2.3800-2)                                                                                                    |
| Настрацы                                | ается г           | пакет   | 116CUFJ3:am604 (7.52.1-3+3e899U13)                                                                                                    |
| Настрацы                                | ается г           | Jaker   | per l'objenssi "Deriotits-anuoli (3)                                                                                                    |
| НастрацВ                                | ается г           | акет ј  | pychon extension (3.3.2.2.6 or g 4)                                                                                                    |
| НастрацВ                                | ается г           | акет    | libnoind:amd54 (5.1.3=2+deb9u2)                                                                                                    |
| Настраив                                | ается г           | акет і  | uthon=uxutk3.0 (3.0.2.0+dfsq-4)                                                                                                    |
| update-a                                | Iternat           |         | ucronbayercs /usr/lib/wx/puthon/wx3.0.pth gns npegocra8nehus /usr/lib/wx/puthon/wx.pth (wx.pth) 8 автонатическом режиме                                                                                                    |
| Настраив                                |                   |         | fonts-wine (4.8-1) _                                                                                                    |
| НастраиВ                                |                   |         | libjq1:amd64 (1.5+dfsg-1.3)                                                                                                    |
| Настраив                                |                   |         | cabextract (1.6-1) _                                                                                                    |
| Настраив                                | ается г           |         | liblwp-mediatypes-perl (6.02-1) …                                                                                                    |
| Обрабаты                                | Ваются            |         | iepw gnя libc-bin (2.24-11+deb9u4+astral) …                                                                                                    |
| НастраиВ                                | ается г           |         | liberi-peri (1.71-1)                                                                                                    |
| Настраив                                | ается г           | акет    | IIDTMI-parser-peri (3.72-3)                                                                                                    |
| <u>ивраваты</u><br>Изотран <sup>8</sup> | раются            | тригн   | epigns man-do (2.7.0.1-2)                                                                                                    |
| Настраць                                | ается г           | Jakat   | Itolectricpper (0.12-1)                                                                                                    |
| Обрабаты                                | венся і<br>Вамтга |         | The field of the second second se |
| НастранВа                               | aerca r           | лакет   | linumerchotzules-ner(6.81-1)                                                                                                    |
| Настраив                                | ается г           | акет    | libauthen-sas -per  (2.1600-1)                                                                                                    |
| Настраив                                | ается г           |         | ig (1.5+dfsg-1.3)                                                                                                    |
| Настраив                                | ается г           |         | libhttp-date-perl (6.82-1) _                                                                                                    |
| Настраив                                |                   |         | curl (7.52.1-5+deb9u15)                                                                                                    |
| НастраиВ                                |                   |         | libnet-ssleay-perl (1.80-1) …                                                                                                    |
| Настраив                                | ается г           |         | wine32:i386 (4.8-1)                                                                                                    |
| Настраив                                | ается г           |         | libio-socket-ssi-peri (2.044-1)                                                                                                    |
| НастраиВ                                | ается г           |         | libhtmi-tree-peri (5.83-2)                                                                                                    |
| настрацы                                | ается г           | пакет   | libile-listing-peri (6.44-1)                                                                                                    |
| Настрацы                                | ается г           | акет    | ilonttp-message-period.o.11-1)                                                                                                    |
| Настрацы                                | ается г           | Jaker   | Thortup Regulations per 1 (0.00-27)                                                                                                    |
| НастрацВ                                | ается г           | акет    | libited amplified and the second second se                                                                                                    |
| НастрацВ                                | ается г           | акет    | libitin-conkies-neri (6, Al-1) _                                                                                                    |
| Настраив                                | ается г           | акет і  | wine (4, 8-1)                                                                                                    |
| Настраив                                | ается г           |         | libhttp-daemon-perl (6.01-1) …                                                                                                    |
| Настраив                                |                   |         | libhtml-form-perl (6.83-1) _                                                                                                    |
| НастраиВ                                |                   |         |                                                                                                    |
| НастраиВ                                |                   |         | liblwp=protocol=https=perl (6.06=2) …                                                                                                    |
| НастраиВ                                |                   |         | libwww-perl (6.15-1) …                                                                                                    |
| Настраив                                |                   |         | icoutils (0.31.2-1.1)                                                                                                    |
| Hactpauß                                | ается г           | такет   |                                                                                                    |
| oupabate<br>administrate                | раются<br>сатосЯ  | - ipunn | epa grav wine (4.8-17                                                                                                    |
| auministi                               | rator ea          | astral  |                                                                                                    |
|                                         |                   |         |                                                                                                    |
|                                         |                   |         |                                                                                                    |
| 🛁 1                                     |                   |         | 8                                                                                                    |
|                                         |                   |         |                                                                                                    |

Рис. 15 Результат установки

Приложение «**PlayOnLinux**» можно найти в стартовом меню, в разделе «**Утилиты**» (Рис. 16).

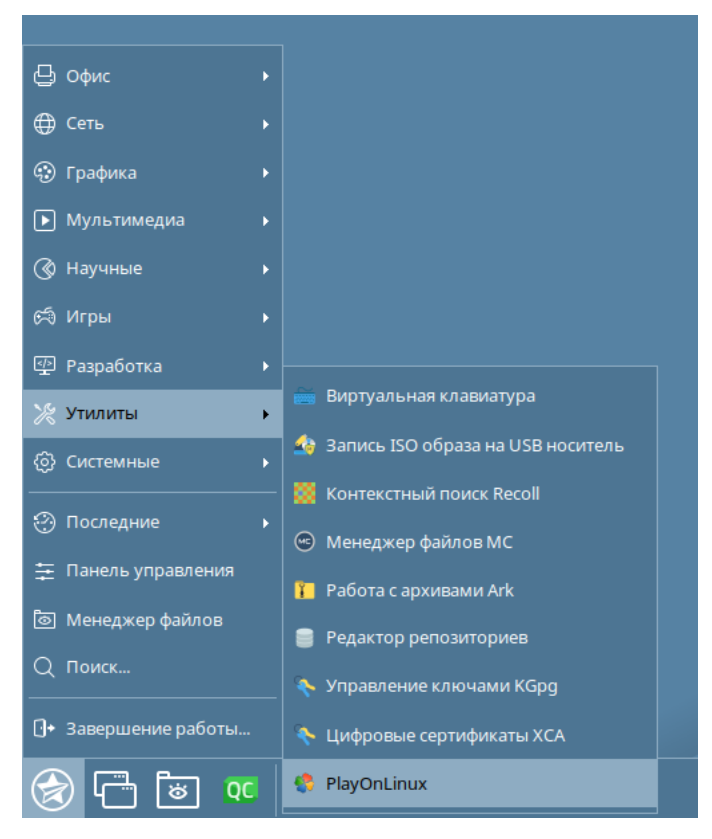

Рис. 16 Стартовое меню

#### 3.5. Установка приложения HMIPanel с помощью матера PlayOnLinux

Запустите приложение **«PlayOnLinux»** (Рис. 17), и нажмите на надпись «Установить программу».

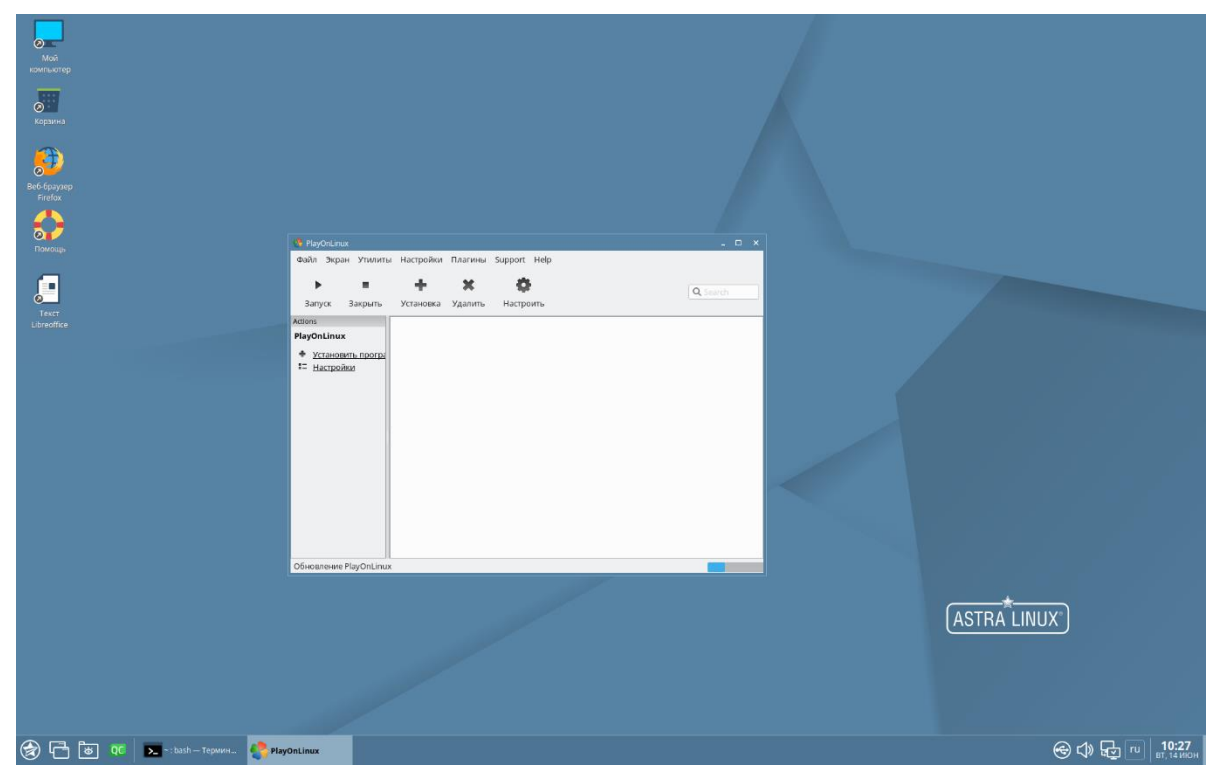

Рис. 17 Запуск приложения «PlayOnLinux»

Нажмите на надпись в нижней части окна «Установить программу, отсутствующую в списке» (Рис. 18).

| 🤌 PlayOnLin                                  | ux меню устан    | ювки        |           |           |             |                |              |           | -     |        | × |
|----------------------------------------------|------------------|-------------|-----------|-----------|-------------|----------------|--------------|-----------|-------|--------|---|
|                                              | <b>A</b>         | Erret       |           | <b>*</b>  | <b>*</b> *  |                |              |           | ଚ     |        |   |
| утилиты                                      | Разработка       | Обучение    | игры      | графика   | интернет    | мультимедия    | Офис         | другие    | патчи |        |   |
| Q                                            | Вклн             | очая: 📃 Тес | тирование | 🗌 Необход | цим патч бе | здискового зап | уска (no-cd) | 📃 Коммерч | еский |        |   |
| Zz 7-Zip                                     |                  |             |           |           |             |                |              |           |       |        |   |
| R Amaz                                       | on Kindle        |             |           |           |             |                |              |           |       |        |   |
| Azuor                                        | n                |             |           |           |             |                |              |           |       |        |   |
| Cadst                                        | d Lite v3.7.0 (2 | .013)       |           |           |             |                |              |           |       |        |   |
| Cisco                                        | Webex Meetir     | ngs         |           |           |             |                |              |           |       |        |   |
| 🚯 Dr.Web CureIt!                             |                  |             |           |           |             |                |              |           |       |        |   |
| Fluid N                                      | Mark 1.3.1       |             |           |           |             |                |              |           |       |        |   |
| 🚺 FurMa                                      | ark 1.9.1        |             |           |           |             |                |              |           |       |        |   |
| 🛟 GSplit                                     |                  |             |           |           |             |                |              |           |       |        |   |
| IZArc v3.81 (2007)                           |                  |             |           |           |             |                |              |           |       |        |   |
| Netiful - network protection test            |                  |             |           |           |             |                |              |           |       |        |   |
| GCR CuneiForm                                |                  |             |           |           |             |                |              |           |       |        |   |
| 👭 Publish or Perish                          |                  |             |           |           |             |                |              |           |       |        |   |
| Resou                                        | ırce Hacker      |             |           |           |             |                |              | 4         |       |        |   |
| Установить программу, отсутствующую в списке |                  |             |           |           |             |                | Обновить     | Отменить  | Устан | IO BKa | 3 |

Рис. 18 Меню установки

Появится предупреждение, что приложение надо устанавливать обязательно на диск «**C**», нажмите на кнопку «**Далее**» (Рис. 19).

| PlayOnLinux                                                                                                    | -              | ×      |
|----------------------------------------------------------------------------------------------------|----------------|--------|
| PlayOnLinux Мастер                                                                                                    |                |        |
| Пожалуйста, прочтите это                                                                                                    | X              | $\leq$ |
| During a PlayOnLinux installation:                                                                                                    |                |        |
| - Leave the default install directory unchanged; Just make sure to install t<br>C: drive, which is the only one managed by PlayOnLinux. Check in the wik<br>you can manage the host system disk space; | o the<br>i how | ;<br>! |
| - If asked, don't let the installer launch the newly installed program for you at the end of the installation;                                                                                         |                |        |
| - If asked if you wish to reboot Windows immediately, you may answer Yes, but<br>in no case should you reboot the host operating system by yourself.                                                   |                |        |
| Don't remind me anymore                                                                                                    |                |        |
| Далее Отме                                                                                                    | нить           |        |

Рис. 19 Предупреждение

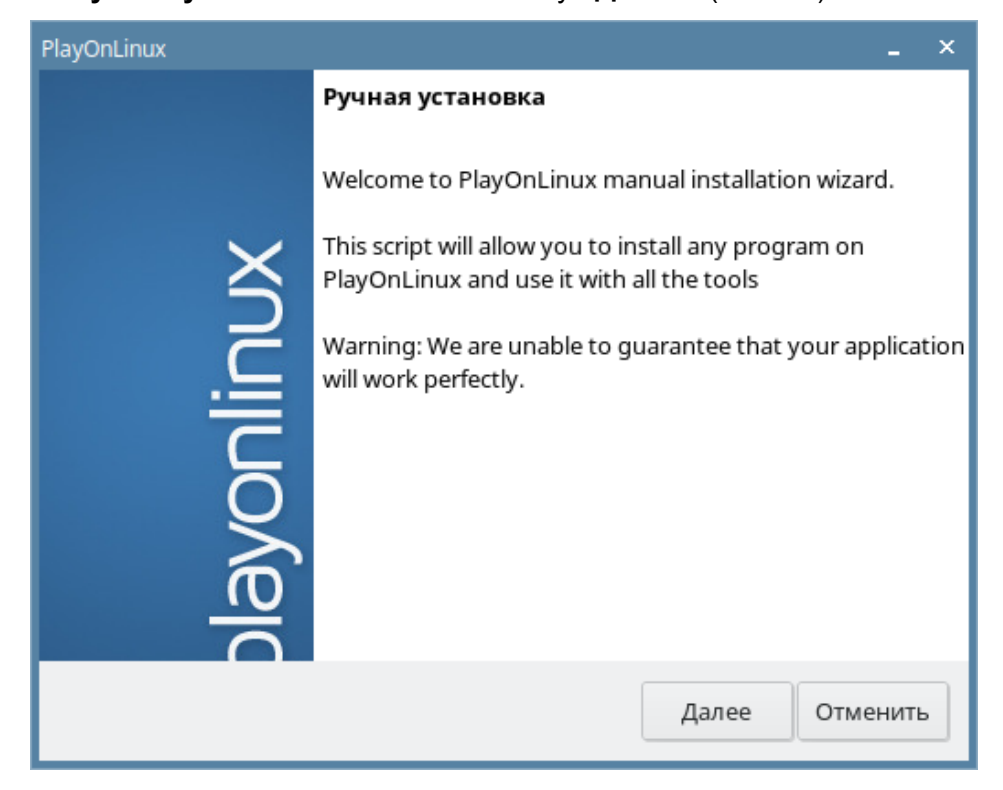

#### В окне «Ручная установка» нажмите кнопку «Далее» (Рис. 20).

Рис. 20 Ручная установка

Выберете пункт «Установить программу на новый виртуальный диск» (Рис. 21).

| PlayOnLinux                                        | _ ×      |
|----------------------------------------------------|----------|
| PlayOnLinux Macтер                                 |          |
| Ручная установка                                   |          |
| Что бы вы хотели сделать?                          |          |
| Установить программу на новый виртуальный диск     |          |
| Редактировать или обновить существующее приложение |          |
| Далее                                              | Отменить |

Рис. 21 Создание виртуального диска

Введите название приложения «HMIPanel» и нажмите «Далее» (Рис. 22).

| PlayOnLinux _ ×                                                                                              |
|----------------------------------------------------------------------------------------------------|
| PlayOnLinux Macтep                                                                                           |
| Ручная установка                                                                                             |
| Пожалуйста, введите имя виртуального диска Вашей программы.<br>Оно не должно содержать пробелов.<br>HMIPanel |
| Далее Отменить                                                                                               |

Рис. 22 Задание имени виртуального диска

Выберите пункт «Установить дополнительные библиотеки» и нажмите кнопку «Далее» (Рис. 23).

| PlayOnLinux                                                                                                    | _ ×   |
|----------------------------------------------------------------------------------------------------|-------|
| РlayOnLinux Мастер<br>Ручная установка                                                                                                    |       |
| Что Вы хотите сделать перед установкой?<br>Если Вы не знаете, что нужно выбрать, снимите все флажки<br>Использовать другую версию Wine<br>Настроить Wine<br>Установить дополнительные библиотеки |       |
| Далее Отм                                                                                                    | енить |

Рис. 23 Установка дополнительных библиотек

В открывшемся окне выбора типа виртуального диска укажите пункт «**32 bits windows** installation» (Рис. 24). Нажмите кнопку «**Далее**».

| PlayOnLinux                                    | _ ×      |
|------------------------------------------------|----------|
| PlayOnLinux Macтер<br>Ручная установка         |          |
| Какого типа виртуальный диск Вы хотите создать |          |
| 32 bits windows installation                   |          |
| 64 bits windows installation                   |          |
| Далее                                          | Отменить |

Рис. 24 Выбор разрядности диска

Программа создаст виртуальный диск (Рис. 25). По завершению нажмите кнопку «Далее».

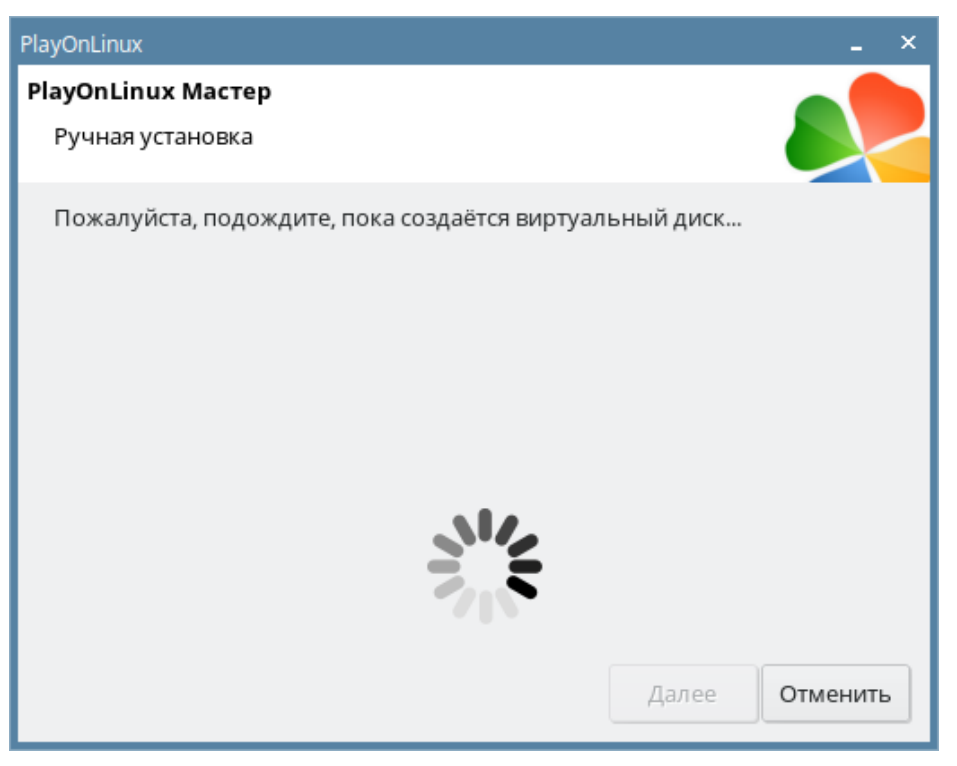

Рис. 25 Процесс создания виртуального диска

В открывшемся окне пролистайте список дополнительных библиотек и отметьте пункт «**POL\_Install\_vcrun2019**», затем нажмите кнопку **«Далее»** (Рис. 26).

| PlayOnLinux                     |       | _ ×      |
|---------------------------------|-------|----------|
| PlayOnLinux Macтер              |       |          |
| PlayOnLinux                     |       |          |
| Пожалуйста, сделайте свой выбор |       |          |
| POL_Install_vcrun2005           |       |          |
| POL_Install_vcrun2008           |       |          |
| POL_Install_vcrun2010           |       |          |
| POL_Install_vcrun2012           |       |          |
| POL_Install_vcrun2013           |       |          |
| POL_Install_vcrun2015           |       |          |
| POL_Install_vcrun2019           |       |          |
| POL_Install_vcrun6              |       |          |
| POL_Install_VideoDriver         |       |          |
|                                 | Далее | Отменить |

Рис. 26 Выбор свободно распространяемых библиотек Microsoft

Программа скачает из репозитория и установит свободно распространяемые библиотеки (Рис. 27).

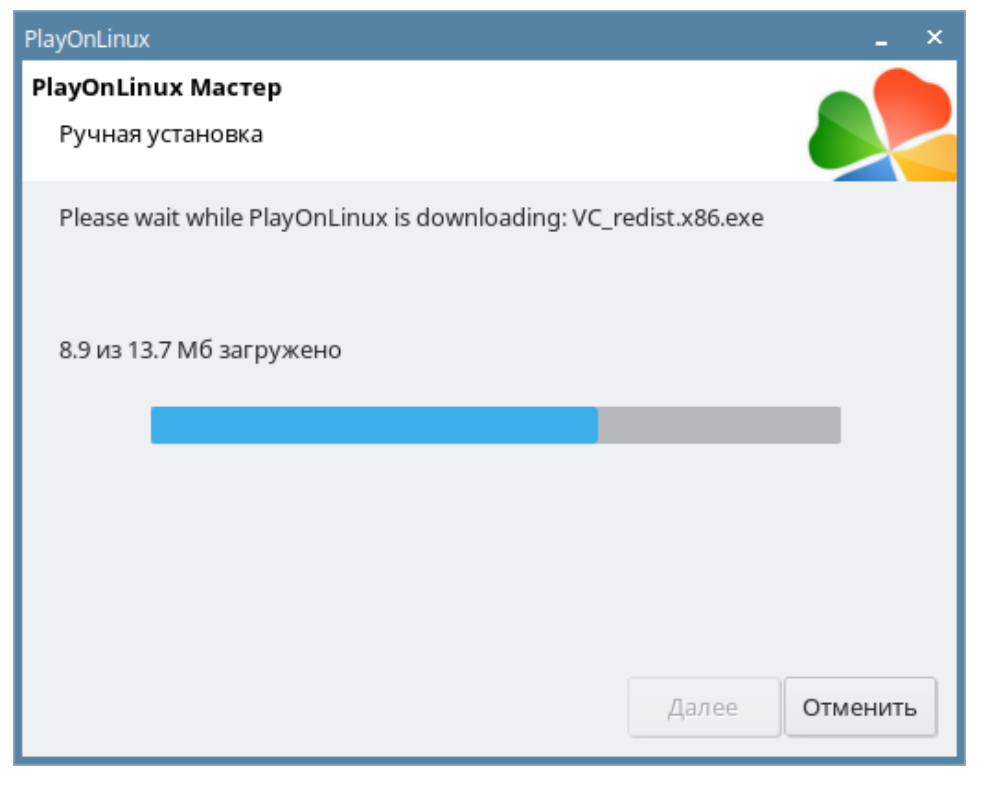

Рис. 27 Скачивание и установка

По завершению установки нажмите кнопку «Далее». В появившемся окне нажмите на кнопку «Просмотр» (Рис. 28)

| PlayOnLinux                                  |       | _ ×      |
|----------------------------------------------|-------|----------|
| PlayOnLinux Macтep                           |       |          |
| Ручная установка                             |       |          |
| Пожалуйста, выберите установщик для запуска. |       |          |
| Просмотр                                     |       |          |
| Tipocimorp                                   |       |          |
|                                              |       |          |
|                                              |       |          |
|                                              |       |          |
|                                              |       |          |
|                                              | Далее | Отменить |

Рис. 28 Выбор установщика

В открывшемся окне укажите расположение домашней директории приложения HMIPanel. (см. 3.1 Создание домашней директории для приложения HMIPanel) (Рис. 29).

| Select a file         |                        |   |        | _ 🗆 ×       |
|-----------------------|------------------------|---|--------|-------------|
| 📝 🤇 👌 administr       | rator <b>Programms</b> |   |        |             |
| Places                | Name                   | ~ | Size   | Modified    |
| 🔍 Search              | 🔤 HMIPanel.exe         |   | 6.0 MB | 11/29/21    |
| 🐻 Recently Used       |                        |   |        |             |
| <mark>=</mark> python |                        |   |        |             |
| 合 administrator       |                        |   |        |             |
| 🔚 Desktop             |                        |   |        |             |
| 🔁 File System         |                        |   |        |             |
| 📣 Том 16 ГБ           |                        |   |        |             |
| VBox_GAs_6.1.32       |                        |   |        |             |
|                       |                        |   |        |             |
|                       |                        |   |        |             |
|                       |                        |   |        |             |
|                       |                        |   |        |             |
|                       |                        |   |        |             |
|                       |                        |   |        |             |
|                       |                        |   |        |             |
|                       |                        |   |        |             |
|                       |                        |   |        | Tiles (b)   |
| aller more            |                        |   |        | Files (*) V |
|                       |                        | 8 | Cancel | Moren Copen |

Рис. 29 Выбор запускаемого файла приложения HMIPanel

После выбора файла «HMIPanel.exe», его название будет указано под кнопкой «Просмотр» (Рис. 30).

| PlayOnLinux                                                              | _ ×            |
|--------------------------------------------------------------------------|----------------|
| PlayOnLinux Macтер<br>Ручная установка                                   |                |
| Пожалуйста, выберите установщик для запуска.<br>Просмотр<br>HMIPanel.exe |                |
|                                                                          |                |
|                                                                          | Далее Отменить |

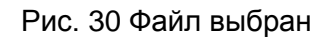

Нажмите на кнопку «**Далее**». Программа запустит установку приложения «**HMIPanel**», по завершении процесса, появится предупреждение «Не конфигурация конфигурации порта связи. Проверьте программные установки» (Рис. 31). Нажмите на кнопку «**OK**».

| PlayOnLinux                                                                                                    | _ × |
|----------------------------------------------------------------------------------------------------|-----|
| PlayOnLinux Macтер<br>Ручная установка                                                                                                    |     |
| PlayOnLinux устанав.         Image: HMIPanel         Image: Market And Comparison of the series of the series of t | Х   |

Рис. 31 Первый запуск приложения

Откроется стартовое окно приложения «HMIPanel». Нажмите на кнопку «**OK**» и закройте окно приложения (Рис. 32).

| _ |                                                                   |                                                                                                    |                                                                                                    |                  |
|---|-------------------------------------------------------------------|----------------------------------------------------------------------------------------------------|----------------------------------------------------------------------------------------------------|------------------|
|   | CP HMIPanel                                                       |                                                                                                    | ×                                                                                                    |                  |
|   | goin bu 2<br>D of the Att The The Construction of the Fried Att P |                                                                                                    |                                                                                                    |                  |
|   |                                                                   | Internet of Classicity physicity     I       Oppression (Resp) physicity     I       Oppression (Resp) physicity     I       Oppression (Resp) physicity     I       Oppression (Resp)     I       Opt     Imment |                                                                                                    |                  |
|   | Чтобы получить справку, накните клавншу Р1                        | Отклоне                                                                                                    | ena de la companya de la companya de la companya de la companya de la companya de la companya de la companya de |                  |
|   |                                                                   |                                                                                                    | (ASTRA LINUX)                                                                                                   |                  |
| ۲ | ) 🕞 🐻 🕫 🛌 - : bash — Tepavos 🥠 MayOniLinux 🛛 🔅 MayO               | inux HMIPanel                                                                                                    | e 🖓 🕁 en 🕴 د. ۱۹                                                                                                | <b>41</b><br>июн |

Рис. 32 Стартовый экран HMIPanel

Далее, требуется указать какой ярлык приложения будет использован для запуска приложения **«HMIPanel»**. Выберите пункт «**Просмотр**» и нажмите кнопку **«Далее»** (Рис. 33).

| PlayOnLinux                                                                                                    | _ ×            |
|----------------------------------------------------------------------------------------------------|----------------|
| PlayOnLinux Macтер<br>Ручная установка                                                                                                    |                |
| Please choose a file for PlayOnLinux to make a shor<br>Я не хочу создавать другой ярлык<br><b>О</b> Просмотр<br>VC_redist.x86.exe<br>wmplayer.exe<br>wordpad.exe | tcut           |
|                                                                                                    | Далее Отменить |

Рис. 33 Установка иконки приложения

Выберете пункт «Просмотр» (Рис. 34) и укажите местоположение приложения «HMIPanel» (Рис. 35).

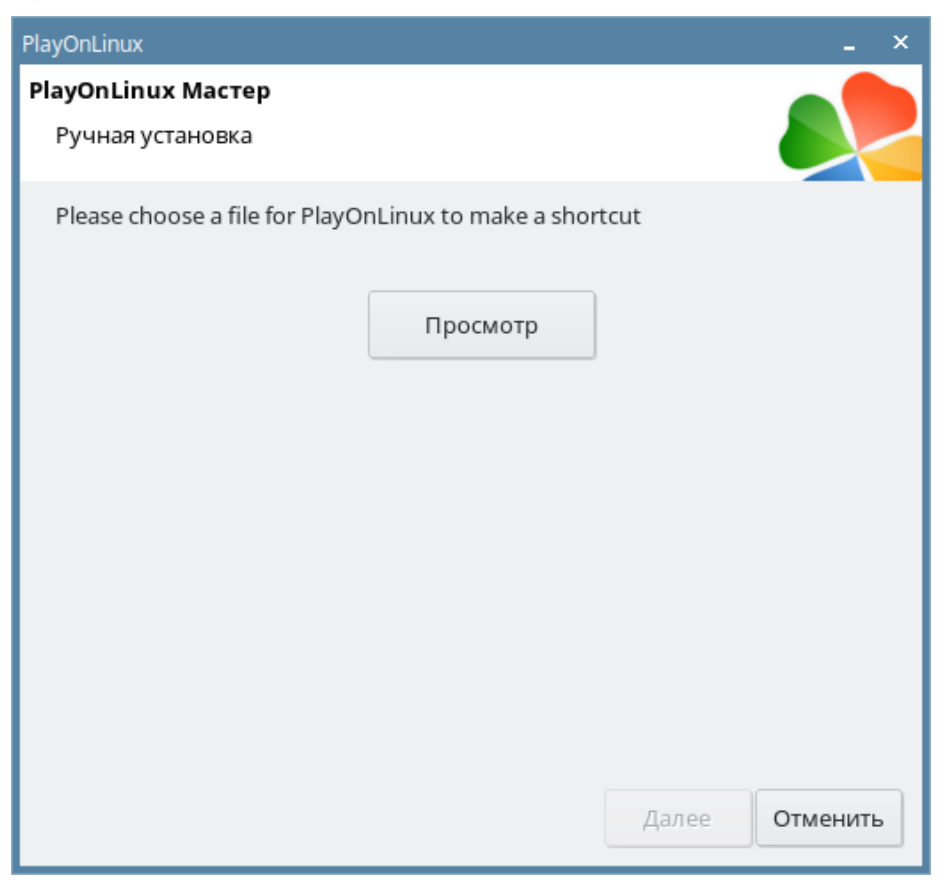

Рис. 34 Выбор источника иконки

| Select a file   |                |        | _ 🗆 ×                                                                                                    |
|-----------------|----------------|--------|----------------------------------------------------------------------------------------------------|
| 📝 < 🁌 administr | ator Programms |        |                                                                                                    |
| Places          | Name           | ✓ Size | Modified                                                                                                    |
| 🔍 Search        | 🚾 HMIPanel.exe | 6.0 MB | 11/29/21                                                                                                    |
| 💿 Recently Used |                |        |                                                                                                    |
| python          |                |        |                                                                                                    |
| 合 administrator |                |        |                                                                                                    |
| 🔚 Desktop       |                |        |                                                                                                    |
| o File System   |                |        |                                                                                                    |
| 🕼 Том 16 ГБ     |                |        |                                                                                                    |
| VBox_GAs_6.1.32 |                |        |                                                                                                    |
|                 |                |        |                                                                                                    |
|                 |                |        |                                                                                                    |
|                 |                |        |                                                                                                    |
|                 |                |        |                                                                                                    |
|                 |                |        |                                                                                                    |
|                 |                |        |                                                                                                    |
|                 |                |        |                                                                                                    |
|                 |                |        |                                                                                                    |
| ÷               |                |        | Files (*) 🗸                                                                                                    |
|                 |                |        |                                                                                                    |
|                 | 8              | Cancel | Mode no series and series and ser |

Рис. 35 Иконку берём из основного файла приложения HMIPanel

Название файла **«HMIPanel.exe»** будет указано под кнопкой **«Просмотр»** (Рис. 36). Нажмите на кнопку **«Далее».** 

| PlayOnLinux                                             | _ ×      |
|---------------------------------------------------------|----------|
| PlayOnLinux Мастер                                      |          |
| Ручная установка                                        |          |
| Please choose a file for PlayOnLinux to make a shortcut |          |
| Просмотр<br>HMIPanel.exe                                |          |
|                                                         |          |
|                                                         |          |
|                                                         |          |
|                                                         |          |
| Лалее                                                   | Отменить |
| Далее                                                   | CTMCHIND |

Рис. 36 Источник выбран

Введите название ярлыка для приложения «HMIPanel» и нажмите кнопку «Далее» (Рис. 37).

| PlayOnLinux                                    | _ ×            |
|------------------------------------------------|----------------|
| PlayOnLinux Macтер                             |                |
| Ручная установка                               |                |
| Please choose a shortcut name for HMIPanel.exe |                |
| HMIPanel                                       | ]              |
|                                                |                |
|                                                |                |
|                                                |                |
|                                                |                |
|                                                |                |
|                                                |                |
|                                                |                |
|                                                |                |
|                                                |                |
|                                                |                |
|                                                | Далее Отменить |

Рис. 37 Название ярлыка

В открывшемся окне выберите пункт **«Я не хочу создавать другой ярлык»** и нажмите на кнопку **«Далее»** (Рис. 38).

| PlayOnLinux                                                                                                    | _ ×            |
|----------------------------------------------------------------------------------------------------|----------------|
| PlayOnLinux Macтер<br>Ручная установка                                                                                                    |                |
| Please choose a file for PlayOnLinux to make a shortcut                                                                                          |                |
| <ul> <li>✓ Я не хочу создавать другой ярлык</li> <li>Q Просмотр</li> <li>WC_redist.x86.exe</li> <li>wmplayer.exe</li> <li>wordpad.exe</li> </ul> |                |
|                                                                                                    | Далее Отменить |

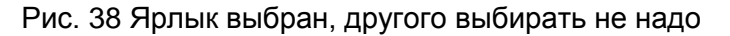

На этом работа мастера установки будет закончена. Будет отображено окно приложения «**PlayOnLinux**» с ярлыком приложения **«HMIPanel»**. Ярлык приложения **«HMIPanel**» будет размещён на рабочем столе (Рис. 39). Установка приложения **«HMIPanel**» завершена.

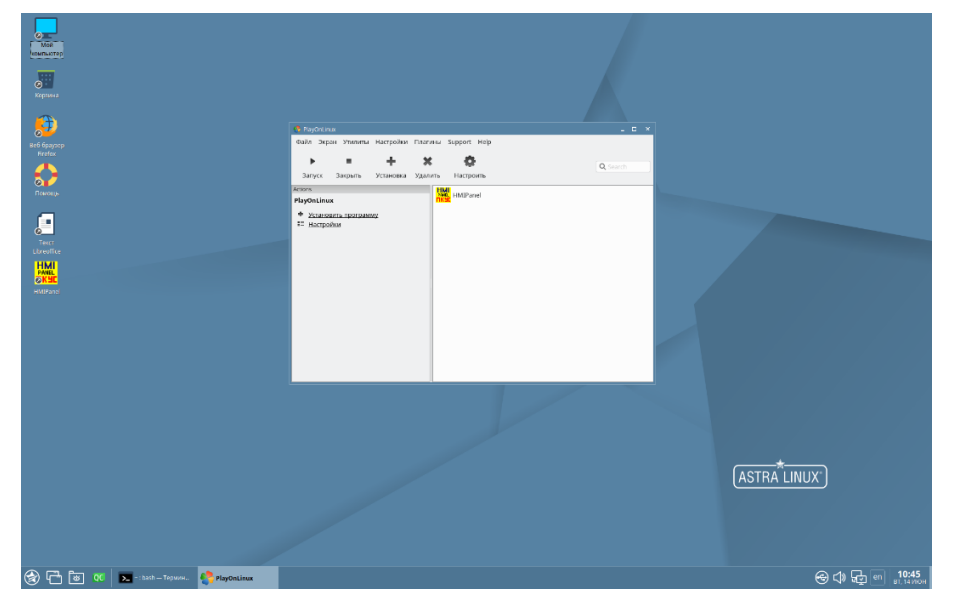

Рис. 39 Финальное окно «PlayOnLinux» с установленным приложением HMIPanel

Для работы с приложением «**HMIPanel**» достаточно кликнуть на ярлыке приложения на рабочем столе, в результате должно открыться стартовое окно «**HMIPanel**» (Рис. 40).

| 🝞 HMIPSznel - (Paciforz fora cinatu c Penalilundi nawonwo - HMIPanti) X                                                                                                    |                            |
|----------------------------------------------------------------------------------------------------|----------------------------|
| Bigina pena par depuzzene (menan gen )<br>En sez italia italia e la provinci e la provinci e la contracta e la contracta e la contra |                            |
|                                                                                                    |                            |
| Mineur narye na znazny, naov ne vazna vy R                                                                                                    |                            |
|                                                                                                    | (ASTRA LINUX)              |
| 🚱 🗂 🐻 00 🔽 - hath - Tepanet. 🛗 Million and - (Palore                                                                                                    | 🛞 🗘 🗗 💷 10:48<br>୫୮.୮୬.୪୦୫ |

Рис. 40 Работающее приложение HMIPanel